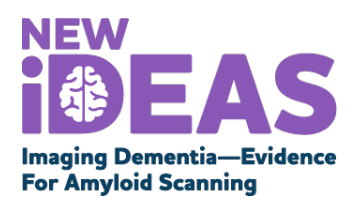

## How to Submit a Data Change Request in the New IDEAS Study Portal

- 1. Log into the New IDEAS Study Portal via https://www.ideas-study.org/
- 2. Select "Data Collection" Tab.
- 3. Select "Case Registration."
- 4. Clear Filters at the top of the page.
- 5. Use the Filter Tab to search by patient name or Case ID.
- 6. Click on the Case ID number.
- 7. Select the completed form you would like to update.
- 8. Select the "Submit Data Change," highlighted in blue, under "My Requests" from the column on the left side of webpage.
- 9. In as much detail as possible, write out your requested data change-in the comment box that opens (e.g. change patient first/last name, date of birth, etc.)
- 10. Click "Send." An email will be sent to the New IDEAS Data Management Team for review.
- 11. You will receive an email confirmation once the Data Change Request has been implemented by the New IDEAS Data Management Team, usually in 1-2 business days.